附件 1:

## 新生学信网学籍信息自查流程

第一步: 登录学信网 (www.chsi.com.cn) 中国高等教育学生信息网(学信网) 教育部学历查询网站、教育部高校招生阳光工程指定网站 首页 学籍查询 第二步:点击学籍学历查询栏目中的"学籍查询" EG 学籍学历学位 高等教育学籍/学历/学位信息查询、验证、认证 学籍查询 学籍验证 学历查询 学历验证 学历认证 学位认证 学位查询 学位验证

第三步:进入学信档案界面,点击"注册学信网账号"

| 🎾 学信档案 | 19-10194      | - #B |
|--------|---------------|------|
| 学信档案   | 您的高等教育信息档案    | 寮    |
|        | 43 Standarder |      |

第四步:进行实名注册

| СНSI                                                                                                    | 中国高等教育学会 | 主信息网 | (学信网) | 实名注册 |
|----------------------------------------------------------------------------------------------------|----------|------|-------|------|
| ""学信网账号"可用于登录学信网各服务平台<br>支持的平台有:学信档案(含图像校对、学籍信息核对等)、中国研究生招生信息<br>高校面向港澳台招生信息网、学职平台、国家大学生就业服务平台、全国大学生创<br>务,例如:如果您进行过图像校对,则可凭此账号进行"研招网上报名"、"兵役登记 |          |      |       |      |
|                                                                                                    | * 手机号    |      |       |      |
|                                                                                                    | * 短信验证码  |      |       | 免费获取 |
|                                                                                                    | * 2843   |      |       |      |

第五步:注册完成后,点击"登录学信档案"

| 🎾 学信档案 |                |
|--------|----------------|
| 学信档案   | 您的高等教育         |
|        | 登录学信档案 注册学信网账号 |

第六步:登录成功后,进行学籍信息查询及核对

(也可以通过手机端登录学信网微信公众号或 APP 查询。)